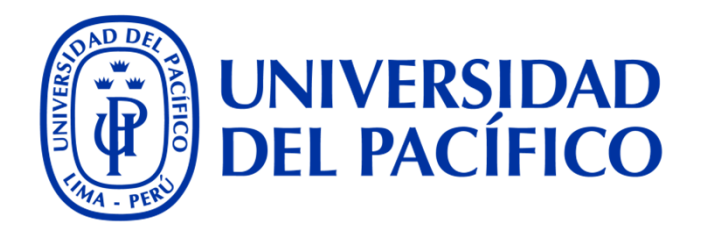

### **Biblioteca UP**

# vación de préstamos en Re

#### Ingresa al catálogo e inicia sesión con tu código de usuario y contraseña: <u>http://catalogo.up.edu.pe</u>

| UNIVERSIDAD<br>DEL PACÍFICO<br>Catálogo de Biblioteca                                                                                                    | Usa tu usuario<br>y contraseña | Código de usuario:<br>Contraseña:<br>ingresar                                        |
|----------------------------------------------------------------------------------------------------|--------------------------------|--------------------------------------------------------------------------------------|
| Buscar/Inicio Novedades Contáctenos                                                                                                    |                                |                                                                                      |
| VOLVER Enlace permanente Salir                                                                                                    |                                |                                                                                      |
| Búsqueda sencilla<br>To<br>Búsqueda avanzada                                                                                                    | dos los campos 💌 Buscar        | Información de la biblioteca<br>Guía de la Biblioteca<br>Reglamento de la Biblioteca |
| <ul> <li>Lo más consultado :</li> <li>Título más consultado : Estadística aplicada : segunda parte</li> <li>Autor más consultado : Chong, Esteban, autor</li> <li>Tema más consultado : EstadísticaProblemas, ejercicios, etc.</li> <li>Más items</li> </ul> |                                |                                                                                      |

1

#### Selecciona la opción "Mi cuenta" y luego "Renovar mis préstamos"

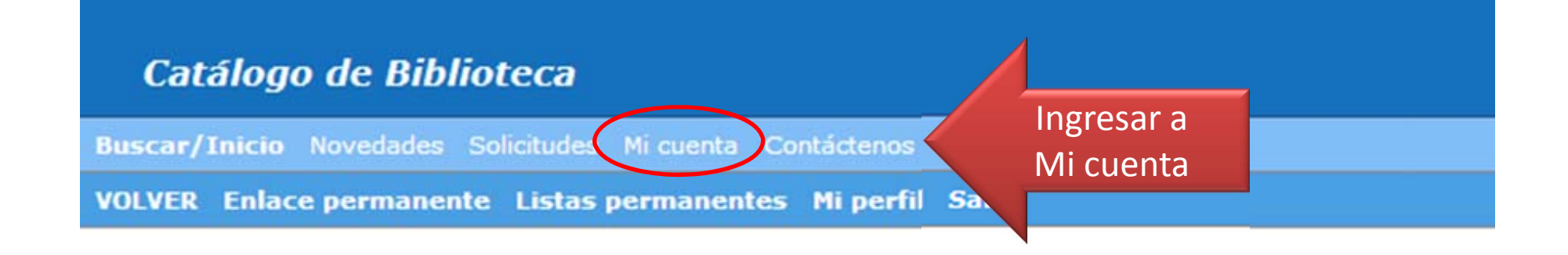

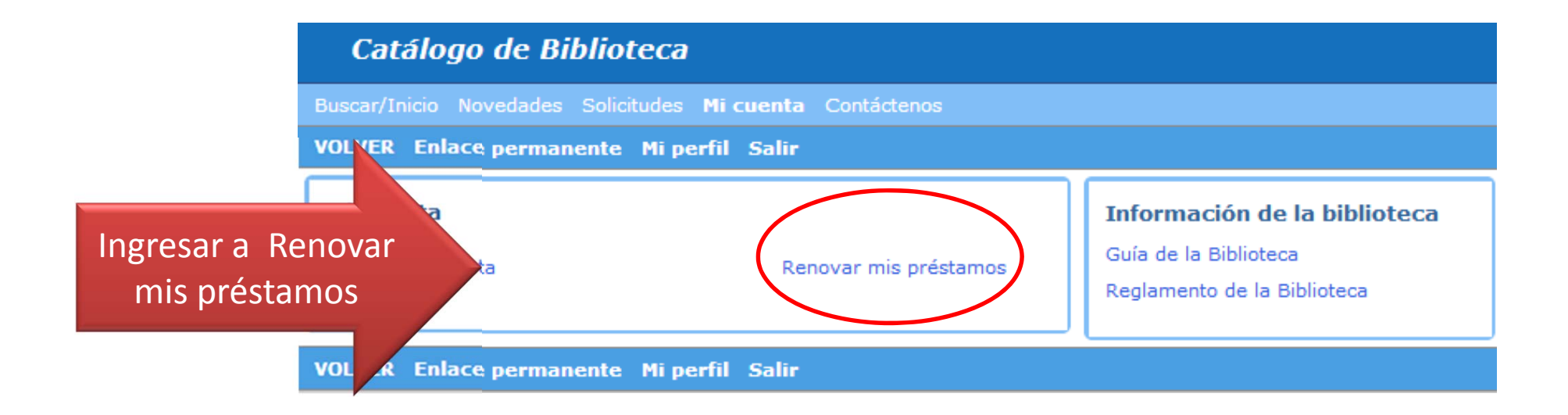

#### Selecciona los títulos que quieres renovar y confirma

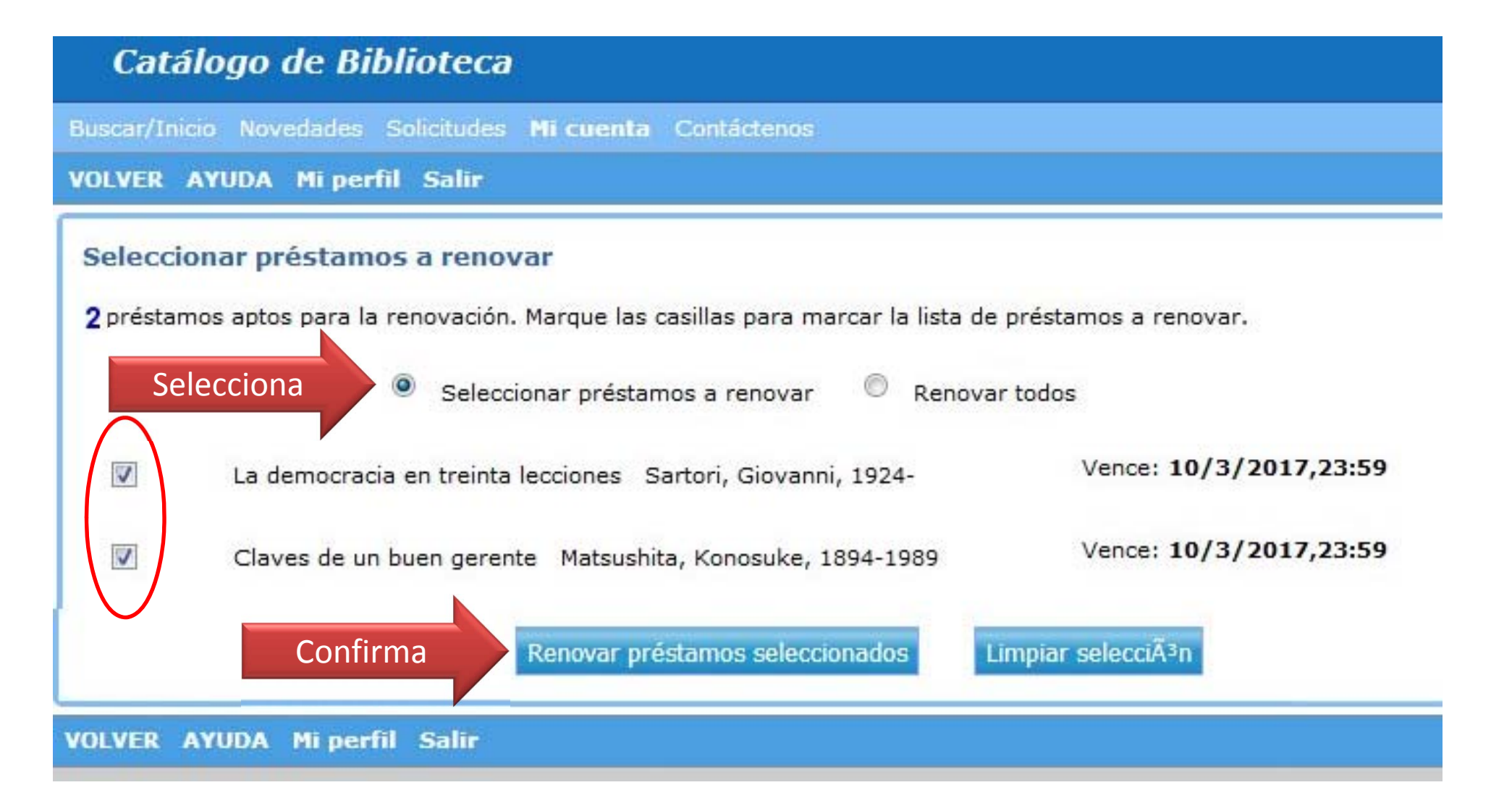

## El catálogo te mostrará el resultado de la renovación y la nueva fecha de vencimiento

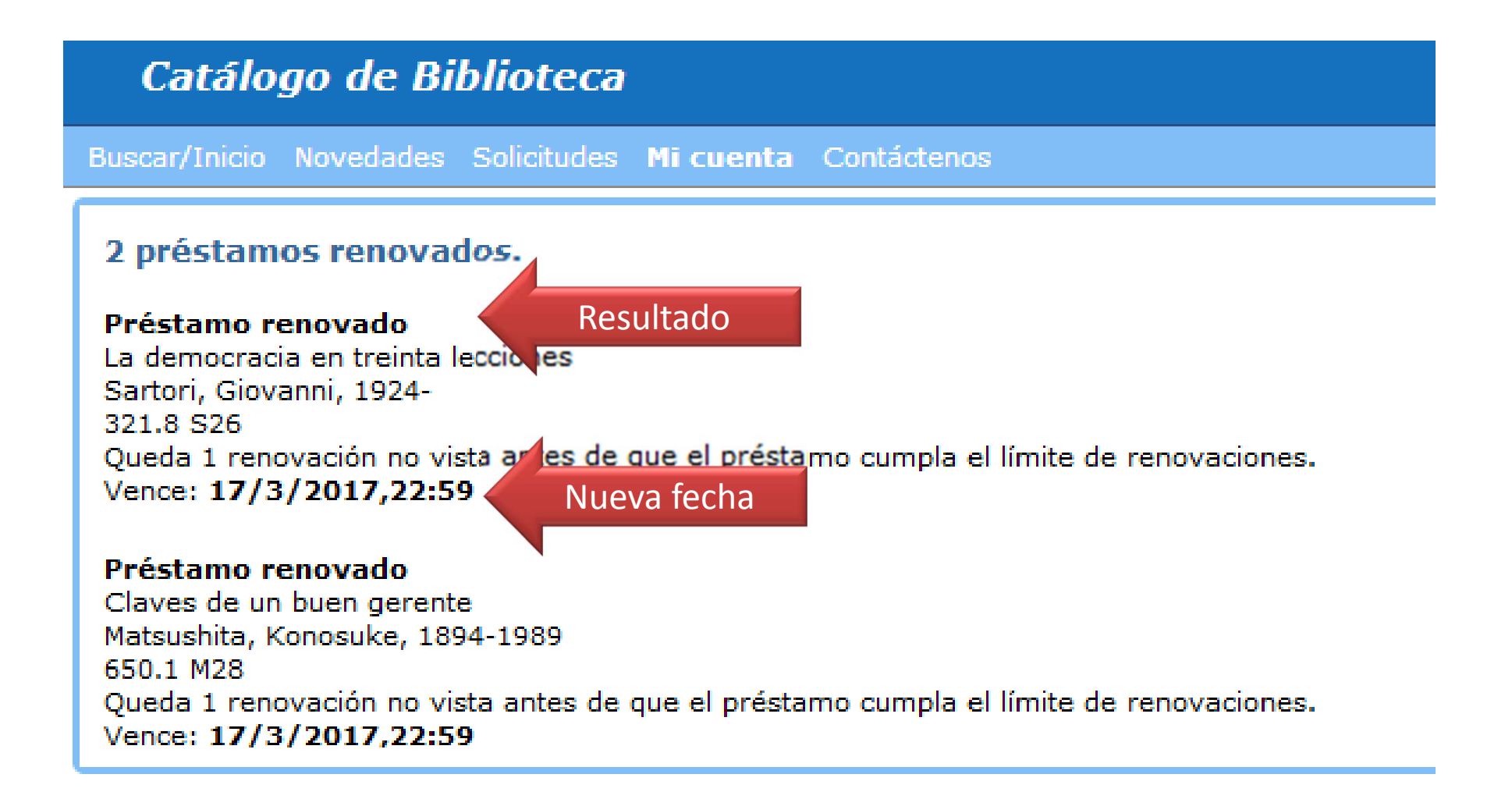